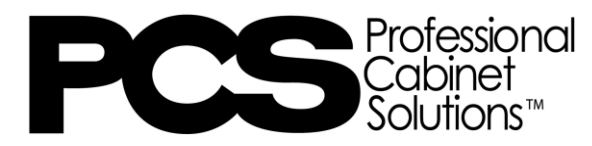

## Installing 2020 Catalogs

## STEP 1: Click the link below to download the PCS.Zip file.

https://timberlake.widen.net/s/xrcpw7pmbs/pcs0623aampb\_v1

<u>STEP 2</u>: Once the zipped file is saved to your computer, open the "Catalog Manager" app on your computer.

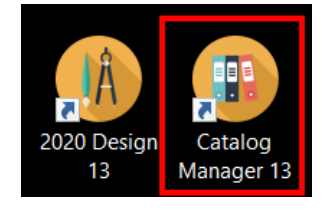

| Catalog Mana      | ger                                               | X     |
|-------------------|---------------------------------------------------|-------|
| Rename            | Rename short or long description of catalog.      | Close |
| Delete            | Delete a catalog.                                 |       |
| ZIP               | Install a catalog from archive<br>(zip).          |       |
| Ship              | Ship catalogs                                     |       |
| Charges<br>Editor | Edit taxes, shipping and<br>installation charges. |       |

STEP 3: Click on "Install".

<u>STEP 4</u>: Click on the "..." to locate the catalog on your computer and double click on the zipped file you are trying to install

| Scatalog Install Wizard | d                |                   |        | ×      |
|-------------------------|------------------|-------------------|--------|--------|
|                         | Select archive c | atalog to install |        |        |
| J M                     | Catalog          |                   |        |        |
|                         |                  |                   |        |        |
|                         |                  |                   |        |        |
|                         |                  |                   |        |        |
|                         |                  |                   |        |        |
| Cantaramanan S          |                  | < Back            | Next > | Cancel |

STEP 5: Click "Next", and then "Start" to begin install.

| Realized The State of Catalog Install Wizard |                                                                                                    |        |        | ×      |
|----------------------------------------------|----------------------------------------------------------------------------------------------------|--------|--------|--------|
|                                              | Select archive catalog to install S:\Catalogs\.STOCK SPEC & 2020\PCS\PCS (5).Zip Scholen                                                                                                    |        |        |        |
|                                              | Catalog  Catalog  Control Control Cont |        |        |        |
| Canton and the Second                        | [                                                                                                    | < Back | Next > | Cancel |
| Retailing Install Wizard                     |                                                                                                    |        |        | ×      |
|                                              | Status                                                                                                    |        |        |        |
|                                              | Task Percent Completed                                                                                                    |        |        |        |
| A NOV                                        | Verify if the catalog(s) exists                                                                                                    | %      | %      |        |
| Sal Anil 1                                   | Install catalog(s)                                                                                                    | %      | (      |        |
| 1/10000000                                   | Install shapes                                                                                                    | %      |        |        |
| 14.3                                         | Update catalog(s)                                                                                                    | %      |        |        |
|                                              |                                                                                                    |        |        |        |
| Cantareansaign 2                             | [                                                                                                    | < Back | Start  | Cancel |

<u>STEP 6</u>: To install/update the PCS 2020 Report, click on the appropriate link below depending on which version of 2020 you have and install as you would any other program.

2020 Version 13 Report <u>https://rsihp.app.box.com/s/x99xoi9cp0fwtw59rctsxe1o0vils3tx</u> 2020 Version 12 Report: <u>https://rsihp.box.com/s/wx3ap1tnn536d0aewjpxxca7rgnnyp44</u>

<u>STEP 7</u>: Locate your downloaded install file and open the file.

| Downloads            |  |
|----------------------|--|
| PCSReportSetup13.exe |  |

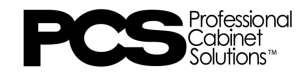

STEP 8: Click on "Next" and then "Finish" to complete the install.

| 👰 Installing PCS Repo | rt for 2020 Version 13 (2023.06.15)                                                                                                    |                                                             | _                            | ×   |
|-----------------------|----------------------------------------------------------------------------------------------------|-------------------------------------------------------------|------------------------------|-----|
|                       | Welcome to the PCS F<br>Version 13 (2023.06.<br>This setup program will install PCS Re<br>(2023.06.15) on your computer. Click<br>install this application. Click 'Next' to<br>WARNING: This program is protected | Report for<br>15) Instal                                    | 2020<br>lation!              | 1   |
|                       | and treaties.<br>Unauthorized reproduction or distribu<br>portion of it, may result in severe civi<br>be prosecuted to the maximum exter                                                                          | ution of this progr<br>l and criminal pen<br>nt of the law. | ram, or any<br>lalties and w | ill |
| PCS Report for 20     | 20 Version 13                                                                                                    | Next >                                                      | Cancel                       |     |
| Installing PCS Repo   | PCS Report for 2020 V<br>(2023.06.15) has bee<br>installed!<br>Click 'Finish' to complete the installat                                                                                                    | Version 13<br>an success                                    | – 🗆<br>fully                 | ×   |
| PCS Report for 20     | 120 Version 13                                                                                                    |                                                             | Finish                       |     |

## **ADDITIONAL INFORMATION:**

Install links can also be found under "Sales Tools" in the Dealer Portal: <u>https://www.pcscabinetry.com/about-us/dealer-portal/</u>

Need additional help? Contact 2020Support24x7@woodmark.com

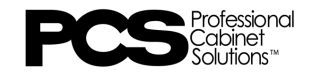